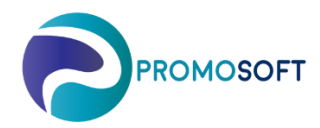

How-To Guide

Kontroll av Prognosfel

Rekommenderad rutin - 1 gång/period

SOLO Web

## Tips & Trix

Om en artikel varierar mycket i efterfrågan finns risken för varaktigt prognosfel och dessa bör ses över. Riktmärke om du är osäker på MAD-värdet; justera det till 25% av prognosvärdet.

- 1. Meny: Produkter
- 2. Klicka på Prognoskontroll Ej medelvärdesriktig prognos
- 3. Sortera kolumn Prognosfel / MAD (%) så att de största differenserna kommer högst upp i listan. Vi vill börja med dessa.
- 4. Klicka fram *artikelkortet* på aktuell artikel du vill analysera

| Default v2                              | •            |          | 📽 Produkter         |                                                                                                    |                   |                | sök                |                 | • 🜲 🤰 ? 💠 🛛 Pr               |
|-----------------------------------------|--------------|----------|---------------------|----------------------------------------------------------------------------------------------------|-------------------|----------------|--------------------|-----------------|------------------------------|
| Prestanda                               |              |          |                     |                                                                                                    |                   |                |                    |                 |                              |
| 📜 Inköpsförslag                         |              | O Aterst | all andringar       | para Andringar                                                                                                    |                   |                | 2                  | Prognoskontroll | Fordefinierat filter % Andra |
| <table-of-contents></table-of-contents> |              |          |                     |                                                                                                    |                   |                |                    |                 | 3.                           |
| La Inköpsprognos                        |              | 1        | Artikelnr.          | Beskrivning :                                                                                                    | Leverantör :      | Lev. artikelnr | Styrgrupp          | Lager I         | Prognosfel / MAD [%] 🕴 Progr |
| Produkter                               |              | FI-218   | BRÄNSLEFILTER C4161 | AGA GAS AB                                                                                                    | FI-218            | A3             | AVENYN             | 694,00          |                              |
|                                         |              | w        | OF-879316           | &SKELETTSPRUTA BYGGMAX                                                                                                    | Ullfrotte         | OF-879316      | Beställningsartikl | ar Partille     | 0 300,78                     |
| Leverantorer                            | Leverantorer |          |                     | JANNES SLAM & SPOLSERVICE AB                                                                                                    | DELTA DESIGN      | AK-99JANL1B    | A3                 | AVENYN          | 9 262,03                     |
| Register                                |              |          | VT-880030           | *NYLONPLUGG TU12 25-P                                                                                                    | Ullfrotte         | VT-880030      | Beställningsartikl | ar Floda        | 9 227,81                     |
|                                         |              |          | VT-58066            | MASKINGÄNGTAPP SPÅNDRAG. M4                                                                                                    | TAPARIA TOOLS LTD | VT-58066       | A2                 | AVENYN          | 0 218,75                     |
|                                         | 4.           |          | EL-8630407          | *STUBBANTENN 400W 8cm                                                                                                    | Ullfrotte         | EL-8630407     | Beställningsartikl | ar Mölndal      | 208,60                       |
|                                         |              | ~        | AK-173424L          | &SWEATSHIRT A-CODE GRÖN STL L                                                                                                    | Ullfrotte         | AK-173424L     | C3                 | Angered         | 0 200,00                     |
|                                         |              |          | VT-85808            | <filterpåsar 5-p<="" kärcher="" nt351="" td=""><td>Ullfrotte</td><td>VT-85808</td><td>C2</td><td>Partille</td><td>0 196,57</td></filterpåsar>     | Ullfrotte         | VT-85808       | C2                 | Partille        | 0 196,57                     |
|                                         |              | **       | FI-625              | <luftfilter 21213<="" td=""><td>Ullfrotte</td><td>FI-625</td><td>Beställningsartikl</td><td>ar Floda</td><td>0 190,23</td></luftfilter>           | Ullfrotte         | FI-625         | Beställningsartikl | ar Floda        | 0 190,23                     |
|                                         |              |          | EL-13735            | ECO LAMPA PHILIPS 70W E27                                                                                                    | Ullfrotte         | EL-13735       | Beställningsartikl | ar Guldheden    | 0 178,49                     |
|                                         |              | 8        | AK-5260347          | &SKYDDSSKO DRIVE S3 STL 47                                                                                                    | Ullfrotte         | AK-5260347     | C3                 | Jörlanda        | 169,31                       |
|                                         |              |          | EL-14829            | FÖRLÄNGNINGSKABEL 10M                                                                                                    | Ullfrotte         | EL-14829       | C3                 | Mölndal         | 162,03                       |
|                                         |              | *        | VL-10046            | JWL BODYSPRUTA UTAN BEHÅLLARE                                                                                                    | Ullfrotte         | VL-10046       | Beställningsartikl | ar Bollebygd    | 0 152,74                     |
|                                         |              |          | VT-900595           | BATTERI MAKITA 1235 12V 3,0AH                                                                                                    | Ullfrotte         | VT-900595      | Beställningsartikl | ar Angered      | 0 152,31                     |
|                                         |              |          | VE-5232             | KRAFTHYLSA LÅNG 1" 32 MM                                                                                                    | Ullfrotte         | VE-5232        | C3                 | Bollebygd       | <b>()</b> 148,96             |
|                                         |              |          | HK-36035            | O-RING 21.82 X 3.53 100ST                                                                                                    | Ullfrotte         | HK-36035       | Beställningsartikl | ar Mölndal      | 0 147,41                     |
|                                         |              |          | VT-5476             | *BORRMASKIN BOSCH GBM 6 RE                                                                                                    | Ullfrotte         | VT-5476        | C3                 | Bollebygd       | <b>8</b> 146,69              |
|                                         |              |          | AK-44477S           | &M-JACKA BLÅ/ORANGE-V PP-444 S                                                                                                    | Ullfrotte         | AK-44477S      | Beställningsartikl | ar Partille     | 0 143,69                     |
|                                         |              | **       | AK-3300XL           | <t-shirt stl="" td="" vit="" xl<=""><td>Ullfrotte</td><td>AK-3300XL</td><td>Beställningsartikl</td><td>ar Angered</td><td>0 134,51</td></t-shirt> | Ullfrotte         | AK-3300XL      | Beställningsartikl | ar Angered      | 0 134,51                     |
|                                         |              |          | BS-35010            | DURKMATTA 1400X3MM SV                                                                                                    | Ullfrotte         | BS-35010       | Beställningsartikl | ar Floda        | • 131,80                     |
|                                         |              | ~        | AK-99TRA1D          | TRANSPORTSERVICE HÄRADSBÄCK                                                                                                    | Ullfrotte         | AK-99TRA1D     | C3                 | Askim           | 0 130,42                     |

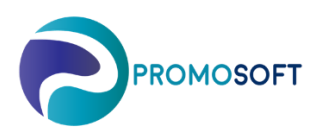

5. Titta på produktens *efterfrågan* (blå kurva) och bedöm om MAD, Trend och Prognos är realistiska i relation till denna. Men även hur de står i relation till varandra. Är det exempelvis rimligt med ett MAD-värde (säkerhetslager) på 1 510 st./4 veckor likt nedan exempelvis, om prognosen nämner 2 511 st. /4 veckor? Här finns inga givna svar utan det handlar om att, med hjälp av din erfarenhet och artikelns historik, kunna hjälpa SOLO att fastställa huruvida prognosen (och/eller MAD & Trend) framöver är rimligt. Och om inte – justera den.

Notera. Vid justering av ett värde, exempelvis Prognosen, så bör du även justera övriga två på liknande vis procentuellt.

6. När du gjort dina eventuella prognosjusteringar skall du nolla fältet *Estimerat Prognosfel*. Detta för att indikera för SOLO att felet är justerat. Skulle variation i efterfrågan generera prognosfel på artikeln framgent igen så kommer SOLO åter att flagga för detta.

## 7. Spara!

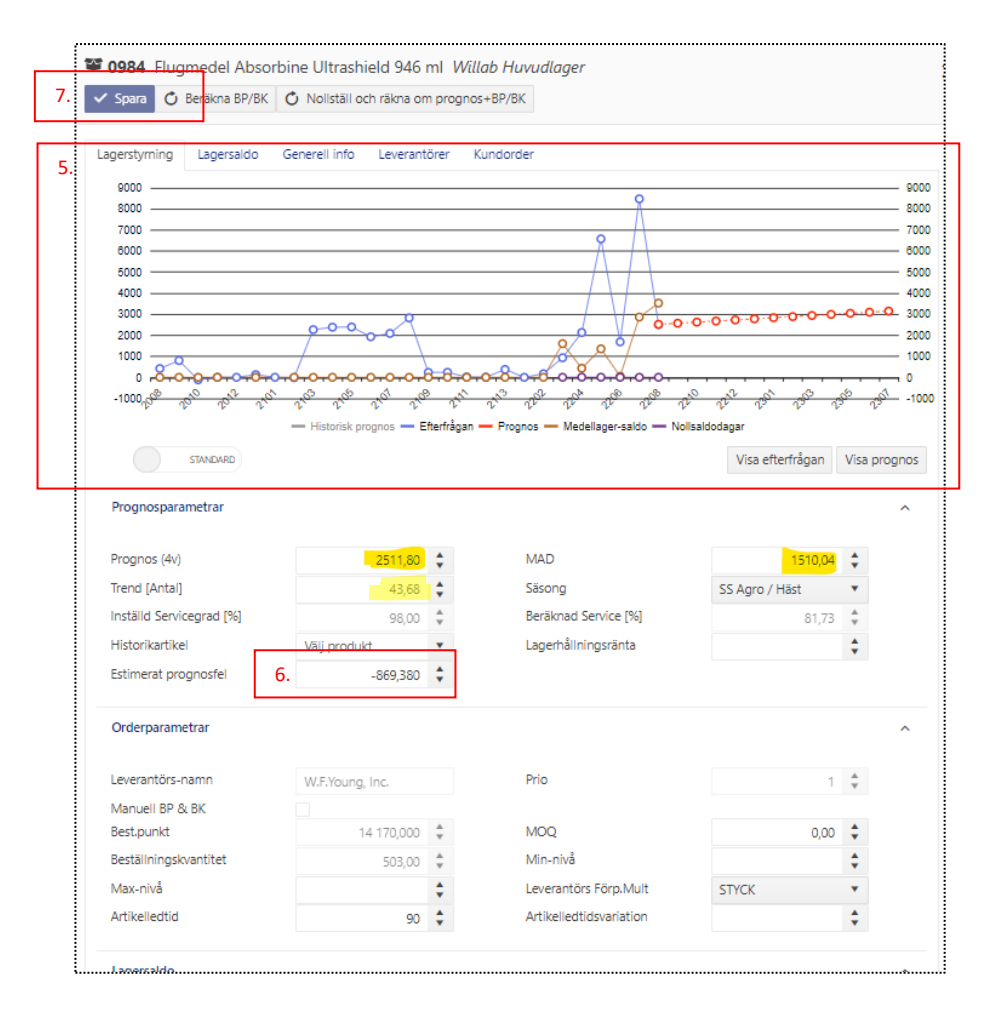